# คู่มือการลงทะเบียนการอบรม สำหรับการบันทึกข้อมูลในระบบ SMART IMEAc

ขั้นตอนการลงทะเบียนการใช้งานระบบ

1. เข้าเว็บไซต์ SMART IMEAc

Link: https://accreditation.imeac.org/#/pages/login

- ใส่ User และ Password ที่กรอกในตอนที่ลงทะเบียน

(หากท่านจำรหัสผ่านไม่ได้ให้กดที่ "ลืมรหัสผ่าน?" ระบบจะส่งรหัสใหม่ให้ทาง Email ของท่าน และถ้าต้องการเปลี่ยนรหัสใหม่ สามารถทำได้ในการ Edit Profile)

| [            |       |
|--------------|-------|
|              |       |
|              | Ø     |
| 🗋 จำรทัสผ่าน |       |
| เข้าใช้งาน   | เระบบ |

2. เมื่อเข้ามาสู่ระบบแล้ว ที่หัวข้อแถบซ้ายจะพบคำว่า "กิจกรรม" โดยจะมีรายการกิจกรรมปัจจุบันของ สมพ.

|                                                  | 0 800  | SSI IMEAD                                                             |                              |                                                   |                  |                              |              |
|--------------------------------------------------|--------|-----------------------------------------------------------------------|------------------------------|---------------------------------------------------|------------------|------------------------------|--------------|
| 🗙 กิจกรรม                                        | () กงก | วรม IMEAC                                                             |                              |                                                   |                  |                              |              |
| 🖹 ตรวจสอบสถานะ                                   | 🖹 1)5  | ะวัดิสมัครกิจกรรม                                                     |                              |                                                   |                  |                              |              |
| การลงทะเบยนเขารงมกจกรรม<br>A+ สมัดรเป็น Assessor | ลำดับ  | ทัวข้อกิจกรรม                                                         | กำหนดการ                     | ประเภทกิจกรรม                                     | เอกสาร<br>ประกอบ | ลงทะเบียนเข้าร่วม<br>กิจกรรม | ผู้ลงทะเบียน |
| 🍙 ตรวจสอบหลักสูตรแพทย์ >                         | 1      | การอบรมเขิงปฏิบัติการ IMEAc New Assessor Training ครั้ง<br>ที่ 1/2566 | 20/11/2566 ถึง<br>24/11/2566 | การอบรมเชิงปฏิบัติการ Assessor training<br>course |                  | ピ                            |              |
| 🗅 แบบประเมิน 🔸                                   |        |                                                                       |                              |                                                   |                  |                              |              |
| 📋 ออกรายงาน                                      |        |                                                                       |                              |                                                   |                  |                              |              |
| [→ Logout                                        |        |                                                                       |                              |                                                   |                  |                              |              |

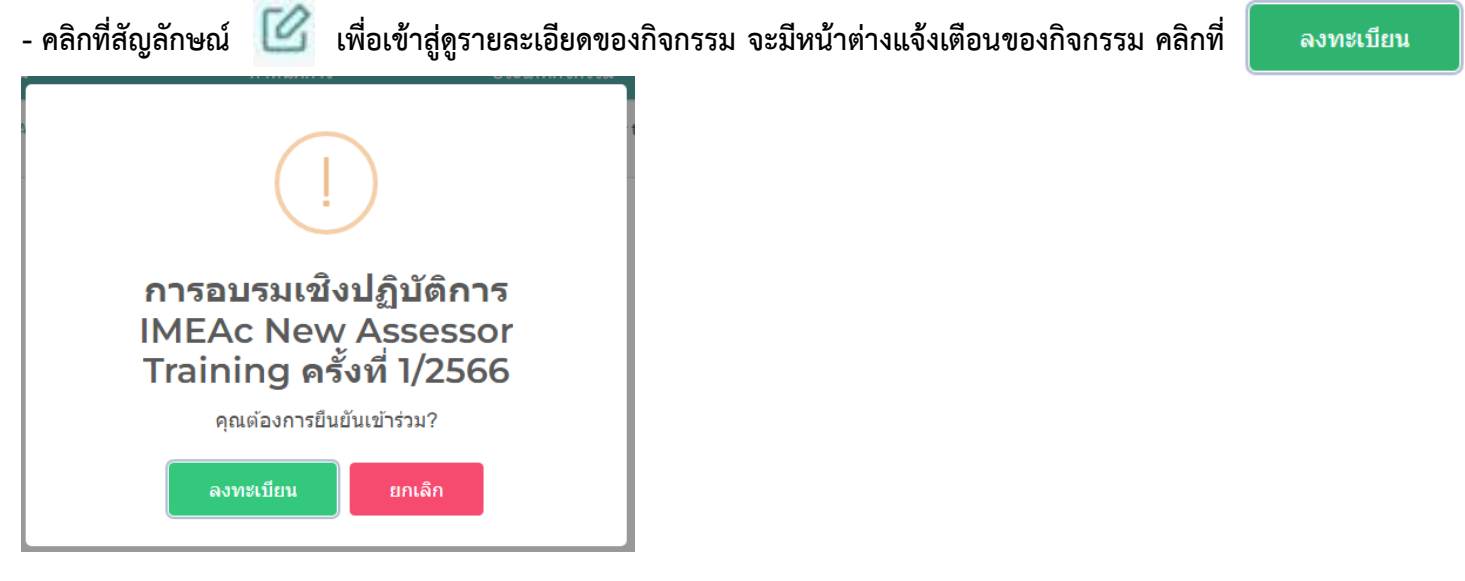

### 3. เมื่อเข้ามาสู่หน้ากิจกรรมแล้ว

| IMEAC                                         | ۹.<br>۲                                                                                                    |
|-----------------------------------------------|----------------------------------------------------------------------------------------------------|
| 🗙 กิจกรรม                                     | เ∄ลงทะเบียนการอบรมเชิงปฏิบัติการ IMEAC NEW ASSESSOR TRAINING ครั้งที่ 1/2566                                                                                                    |
| 🗎 ดรวจสอบสถานะ<br>การลงทะเบียนเข้าร่วมกิจกรรม | การข่าระค่า การอบรมเชิงปฏิบัติการ IMEAc New Assessor Training ครั้งที่ 1/2566 สามารถข่าระเงินได้มากกว่า 1 ท่านโดยการกดปุ่ม "เพิ่ม" โดยผู้ที่มีสิทธิเข้าอบรมต่องมีข้อมูลการลงทะเบียนและยังมีสิทธิใช้งาน<br>ระบบเท่านั้น |
| 🗛 สมัครเป็น Assessor                          | A ข้อมูลส่วนด้ว                                                                                                    |
| 🍙 ตรวจสอบหลักสูตรแพทย์ >                      | 💿 เพิ่มผู้เข้าอบรมเทื่อยู่ในระบบ                                                                                                    |
| 🗅 แบบประเมิน 🔸                                | ชื่อ-นามสกุล ดำแหน่ง อีเมล ชื่อหน่วยงาน/คณะ/สำนักวิชา มหาวิทยาลัย ประเภทการอบรม ลบ                                                                                                    |
| 🗋 ออกรายงาน                                   |                                                                                                    |
| [→ Logout                                     |                                                                                                    |
| <ul> <li>- คลิกที่ปุ่ม</li></ul>              | iมผู้เข้าอบรมที่อยู่ในระบบ<br>ที่ "เพิ่มผู้เข้าอบรมที่อยู่ในระบบ"<br>น User และคลิกที่ปุ่ม ดรวจสอบ                                                                                                    |
| เพิ่มผู้เข้าอบรม                              | ที่อยู่ในระบบ 🗙                                                                                                    |
| อีเมล —                                       | ตรวจสอบ<br>ยกเลิก                                                                                                    |

- จะปรากฏหน้าต่างรายละเอียดข้อมูลที่ได้ลงทะเบียนไว้
- ตรวจสอบความถูกต้อง และคลิกที่ปุ่ม 🛛 💿 ตกลง

| ×       |
|---------|
| ตรวจสอบ |
|         |
|         |
| ]       |
| ]       |
|         |
|         |

- 4. เมื่อระบบกลับมาสู่หน้ากิจกรรมแล้ว
- คลิก Drop down ที่ "ประเภทการอบรม" และเลือกรายการ "การอบรมเชิงปฏิบัติการ IMEAc New Assessor Traninig......."

| ประเภทการอบรม<br>               |                                    |                |                                                                              |    |
|---------------------------------|------------------------------------|----------------|------------------------------------------------------------------------------|----|
| ⊙ เพื่มผู้เข้าอบรมที่อยู่ในระบบ |                                    |                |                                                                              |    |
| ชื่อ-<br>นามสกุล ตำแหน่ง อีเมล  | ชื่อหน่วยงาน/<br>คณะ/สำนัก<br>วิชา | มหาวิทยาลัย    | ประเภทการอบรม                                                                | ลบ |
|                                 |                                    |                | การอบรมเชิงปฏิบัติการ IMEAc New Assessor Training ครั้งที่ 1/2566 (8500 บาท) | x  |
| - คลิกปุ่ม                      | 🖸 បឹងប័                            | ันการลงทะเบียน | X ลบข้อมูล ← ย้อนกลับ                                                        |    |

- ระบบจะปรากฎหน้าต่างที่แจ้งเตือนว่า "บันทึกสำเร็จ"

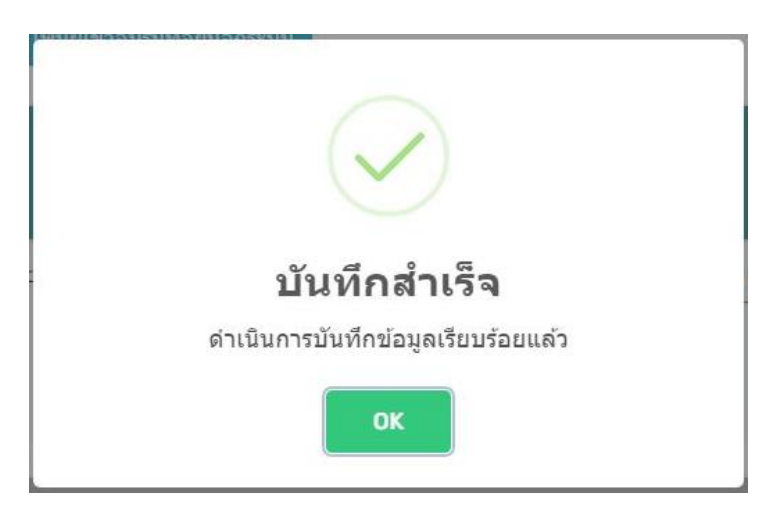

5. กลับมาสู่หน้ากิจกรรมแล้ว ที่หัวข้อแถบซ้ายจะพบคำว่า "ตรวจสอบสถานะการลงทะเบียนเข้าร่วมกิจกรรม" โดยมี รายละเอียดและสถานะการชำระเงิน

|                                                     |              | a                                                                 |                |                   |                 |                |             |
|-----------------------------------------------------|--------------|-------------------------------------------------------------------|----------------|-------------------|-----------------|----------------|-------------|
| 🗙 กิจกรรม                                           | () ตรวจส     | อบการลงทะเบยน                                                     |                |                   |                 |                |             |
| 🖹 ตรวจสอบสถานะ                                      | RegisterID   | หัวข้อกิจกรรม                                                     | ผู้ลงทะเบียน   | จำนวนผู้ลงทะเบียน | วันที่ลงทะเบียน | สถานะ          | การชำระเงิน |
| การลงทะเบียนเข่าร่วมกิจกรรม<br>📯 สมัครเป็น Assessor | 173          | การอบรมเซิงปฏิบัติการ IMEAc New Assessor Training ครั้งที่ 1/2566 |                | 1                 | 09/10/2566      | ยังไม่ชำระเงิน | €           |
| 🍙 ตรวจสอบหลักสูตรแพทย์ >                            |              |                                                                   |                |                   |                 |                |             |
| 🗅 แบบประเมิน >                                      |              |                                                                   |                |                   |                 |                |             |
| 🎦 ออกรายงาน                                         |              |                                                                   |                |                   |                 |                |             |
| [→ Logout                                           |              |                                                                   |                |                   |                 |                |             |
|                                                     |              |                                                                   |                |                   |                 |                |             |
| - จะพบว่าสถานะ จ                                    | ะขึ้นข้อคว   | ามสีแดงว่า ยังไม่ชำระเงิน                                         | ) เนื่องจากยัง | ไม่ได้แนบหล้      | ักฐานการ        | ชำระเงินของกิ  | จกรรม       |
| - ถัดมาจะพบ การข่                                   | การะเงิน ให้ | <b>โคลิกที่ </b> เพื่อเข้าสู่รายละเอียด                           | เการชำระเงิน   |                   |                 |                |             |

## 6. เมื่อเข้ามาแล้ว จะปรากฏหน้าต่าง "แจ้งชำระเงิน"

| แจ้งชำระเงิน          |                |                 |                   |                                                                                | ×          |
|-----------------------|----------------|-----------------|-------------------|--------------------------------------------------------------------------------|------------|
| RegisterID            |                |                 |                   |                                                                                |            |
| 173                   |                |                 |                   |                                                                                |            |
| หัวข้อกิจกรรม         |                |                 |                   |                                                                                |            |
| การอบรมเชิงปฏิบัติกา  | រ IMEAc New As | sessor Training | ) ครั้งที่ 1/2566 |                                                                                |            |
| รายชื่อผู้ร่วมกิจกรรม |                |                 |                   |                                                                                |            |
| ชื่อ-นามสกุล          | ตำแหน่ง        | อีเมล           |                   | ค่าธรรมเนียม                                                                   | จำนวน(บาท) |
|                       |                |                 |                   | การอบรมเชิงปฏิบัติ<br>การ IMEAc New<br>Assessor<br>Training ครั้งที่<br>1/2566 | 8,500      |
|                       |                |                 |                   | รวม                                                                            | 8,500      |
| สถานะ                 |                |                 |                   |                                                                                |            |
| ยังไม่ชำระเจ          | น              |                 |                   |                                                                                |            |
| วันที่โอนเงิน         |                |                 | เวลาที่โอนเงิน    |                                                                                |            |
|                       |                |                 |                   |                                                                                |            |
| จำนวนเงินที่โอน (บาท) |                |                 |                   |                                                                                |            |
| 0                     |                |                 |                   |                                                                                |            |

- เลื่อนลงมาจะพบในส่วนของ "ฟอร์มแจ้งชำระเงิน" จะมีรายละเอียดวัน/เวลา และจำนวนเงิน
 - ให้ระบุวัน/เวลา/จำนวนเงินจริง ตามหลักฐานการชำระเงินที่แนบไฟล์

| วันที่โอน<br>09/10/2566    |                         | เวลาที่โอน<br>15:03 |            |
|----------------------------|-------------------------|---------------------|------------|
|                            |                         |                     |            |
| านวนเงินที่โอน (บาท) *     |                         |                     |            |
| 8,500                      |                         |                     |            |
|                            |                         |                     |            |
| ุ 1 แนบหลักฐานการโอนเงิน * |                         |                     |            |
|                            |                         |                     |            |
| sa.png Filesize: 65.12 KB  | ···· 🕑 ·····<br>••• 🐣 💷 |                     |            |
|                            |                         |                     |            |
|                            |                         |                     | แจงชาระเงน |
|                            |                         |                     |            |

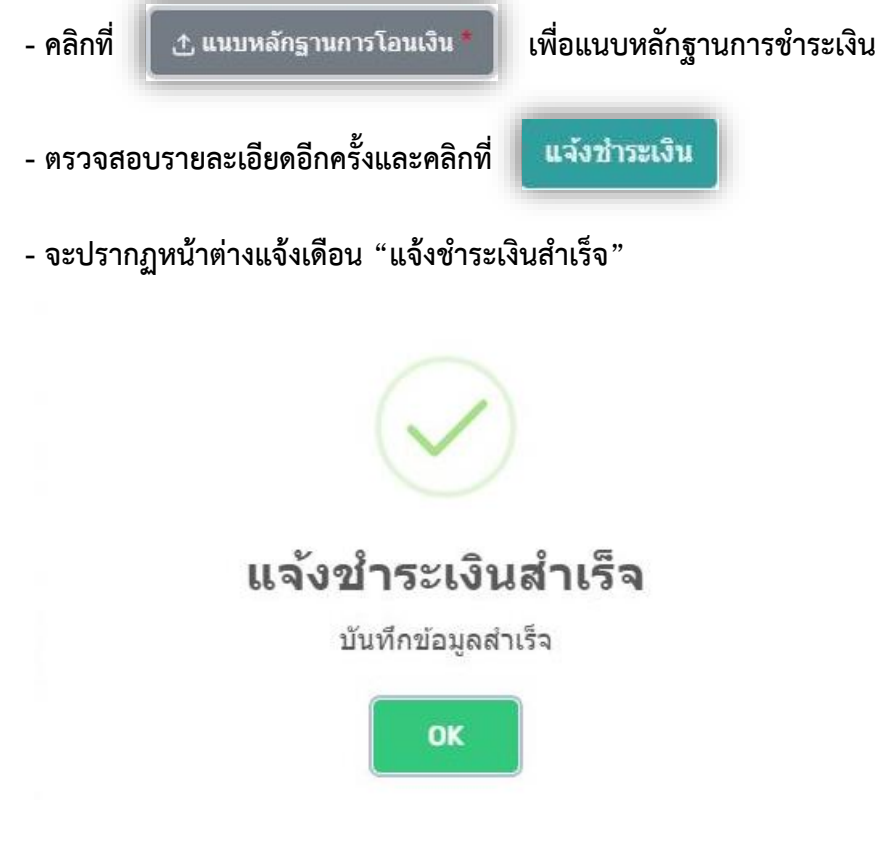

7. กลับมาสู่หน้ากิจกรรมแล้ว ที่หัวข้อแถบซ้ายจะพบคำว่า "ตรวจสอบสถานะการลงทะเบียนเข้าร่วมกิจกรรม" โดยมี รายละเอียดและสถานะการชำระเงิน

|                             | E fon                 |                         |                                          |      |              |                   |                 |                  |             |
|-----------------------------|-----------------------|-------------------------|------------------------------------------|------|--------------|-------------------|-----------------|------------------|-------------|
| 🗙 ក៏จกรรม                   | D ตรวจส               | เอบการลงทะเบีย          | น                                        |      |              |                   |                 |                  |             |
| 🖹 ตรวจสอบสถานะ              | RegisterI             | )                       | หัวข้อกิจกรรม                            |      | ผู้ลงทะเบียน | จำนวนผู้ลงทะเบียน | วันที่ลงทะเบียน | สถานะ            | การชำระเงิน |
| การลงทะเบียนเข้าร่วมกิจกรรม | 173                   | การอบรมเชิงปฏิบัติการ I | MEAc New Assessor Training ครั้งที่ 1/2! | 566  |              | 1                 | 09/10/2566      | รอตรวจสอบการชำระ | ۲           |
| 📯 สมัครเป็น Assessor        |                       |                         |                                          |      |              |                   |                 |                  |             |
| 🏠 ตรวจสอบหลักสูตรแพทย       |                       |                         |                                          |      |              |                   |                 |                  |             |
| 🔎 แบบประเมิน                | <b>&gt;</b>           |                         |                                          |      |              |                   |                 |                  |             |
| 📋 ออกรายงาน                 |                       |                         |                                          |      |              |                   |                 |                  |             |
| <b>[→</b> Logout            |                       |                         |                                          |      |              |                   |                 |                  |             |
|                             |                       |                         |                                          |      |              |                   |                 |                  |             |
|                             |                       |                         |                                          |      |              |                   |                 |                  |             |
| - จะพบว่าสถาเ               | <b>เะ จะขึ้นข้อ</b> ค | วามสีส้มว่า             | รอตรวจสอบการข                            | รำระ | เนื่องจากเ   | ต้องรอ Adm        | nin ตรวจส       | สอบความถูกต้อ    | งก่อน       |

## - เมื่อ Admin ตรวจสอบแล้วถูกต้องสมบูรณ์ สถานะจะถูกเปลี่ยนเป็น

ชำระเงินแล้ว

Э

ชำระเงินแล้ว

|                               | 0          |                                                                   |              |                   |                |
|-------------------------------|------------|-------------------------------------------------------------------|--------------|-------------------|----------------|
| 🗙 กิจกรรม                     | 💭 ตรวจสะ   | บบการลงทะเบยน                                                     |              |                   |                |
| 🖹 ตรวจสอบสถานะ                | RegisterID | หัวข้อกิจกรรม                                                     | ผู้ลงทะเบียน | จำนวนผู้ลงทะเบียน | วันที่ลงทะเบีย |
| การลงทะเบียนเข้าร่วมกิจกรรม   | 173        | การอบรมเชิงปฏิบัติการ IMEAc New Assessor Training ครั้งที่ 1/2566 |              | 1                 | 09/10/2566     |
| <b>ุ≏+</b> สมัครเป็น Assessor |            |                                                                   |              |                   |                |
| 🙆 ตรวจสอบหลักสูตรแพทย์ >      |            |                                                                   |              |                   |                |
| 🗅 แบบประเม็น 🔉                |            |                                                                   |              |                   |                |
| <b>6</b>                      |            |                                                                   |              |                   |                |

[→ Logout

#### ٧

\*\*เสร็จสิ้นการบันทึกข้อมูล\*\*